## คู่มือการใช้งานโปรแกรมระบบบริหารแผนงานและงบประมาณ Smart 64 สำหรับเจ้าหน้าที่รายงานผลการดำเนินงาน

#### 1.การเข้าสู่ระบบงาน

ผู้ใช้งานสามารถเข้าใช้งานผ่าน WEB Browser เช่น โปรแกรม FireFox , Google Chrome เป็นต้น หรือผ่าน อุปกรณ์ประเภท TABLET เช่น IPAD หรืออุปกรณ์ที่มีโปรแกรมประเภท WEB Browser

ในคู่มือฉบับนี้จะแสดงตัวอย่างผ่านโปรแกรม Google Chrome

ວີ້ຮີ່ຄາງເຈົ້າງະບບຈານ

1.1 เปิดโปรแกรม Google Chrome ลงบนหน้าต่างดังรูป

1.1 เปิดโปรแกรม Google Chrome จากนั้นพิมพ์ Address <u>http://smart.hss.moph.go.th/64</u>

⊕ | smart.hss.moph.go.th/64/

จะปรากฏหน้าจอโปรแกรมระบบบริหารแผนงานและงบประมาณ ดังรูป

| 2-<br>1<br>0<br>141745 141755        | 14.17.55 He Hel |                                  | Planning And Bu                                                                                                    | dgeting Manage                    | ment<br>64              | Planning A<br>Planning A<br>Planning A    | nd Budgeting Management |
|--------------------------------------|-----------------|----------------------------------|----------------------------------------------------------------------------------------------------|-----------------------------------|-------------------------|-------------------------------------------|-------------------------|
| n<br>Maria                           | ดแต่ระการน      | 🤨 สระว่าข้อมูลปาเสมองรู้บริหาร 🌖 | สถาระการจากกระการจากเรื่องการจากเรื่องการจากเรี | อมโมง 🔹 อนุประมงระมงลภาค          | สำเนินงาน 🤉 สรุปรายงานก | ารเงิน D แหละได้นิยัการ LOGN(ส่วนรับเรจ้า | າດ້ານັ້ງ                |
|                                      | รายละเอียด      | ส่วนกลาง                         | ส่งหวัด                                                                                                    | ศูนย์สนับสนุนบริการ<br>สุขภาพ/สสม | รวมหังสั้น              | ผลการเม็กจ่าย                             | ผลการสำเน็นงาน          |
| 0 กิจกรรมโครงการตามผลผลิต            | รายละเอียด      | 0.00                             | 0.00                                                                                                    | 0.00                              | 0.00                    |                                           |                         |
| 🔘 ค่าใช้จ่ายในการบริหาร              | รายละเอียด      | 0.00                             | 0.00                                                                                                    | 0.00                              | 0.00                    |                                           |                         |
| 🔍 เงินปารุง/เงินนอกงนประมาณ          | รายละเอียล      | 0.00                             | 0.00                                                                                                    | 0.00                              | 0.00                    | detar "                                   | Secure - S              |
| 🔘 งบประมาณอื่น ๆ                     | รายละเอียด      | 0.00                             | 0.00                                                                                                    | 0.00                              | 0.00                    | a 🖕 🖬                                     | R <b>/ 8</b>            |
| 🔘 งบลงหุน(โครงการตามผลผลัต)          | รายละเอียด      | 0.00                             | 0.00                                                                                                    | 0.00                              | 0.00                    | · /• /                                    | · /•                    |
| 🔘 งบองพุน(เงินปารุง/เงินนอกงบประมาณ) | รายละเอียด      | 0.00                             | 0.00                                                                                                    | 0.00                              | 0.00                    |                                           |                         |
| รวมงบประมาณ                          |                 | 0.00                             | 0.00                                                                                                    | 0.00                              | 0.00                    | Balakin                                   |                         |
|                                      |                 | Aurentiles or versamanile        | artierminermine                                                                                                    | n aburn                           | dwamdnyw                | estimativ s                               | nan vadovi us           |
|                                      |                 |                                  | . • structure                                                                                                    | • quistosuuderras                 | restato 🔶 tasta 🔷 sa    |                                           | (in manue)              |

หน้าจอการเข้าสู่หน้าจอโปรแกรมระบบบริหารแผนงานและงบประมาณ

#### 1.การรายงานผลการดำเนินงาน

สำหรับ ผู้ใช้งานระบบจะต้องมี username และรหัสผ่านเพื่อเข้าสู่ระบบงาน โดยผู้ใช้ที่มีการ ลงทะเบียน ส่วนผู้ใช้งานที่ยังไม่มี username และ password จากที่กล่าวข้างต้นท่านสามารถลงทะเบียนได้ จากผู้ดูแลระบบงานระดับหน่วยงานที่ทำหน้าที่ในการจัดทำแผนยุทธศาสตร์

การเข้าสู่ระบบงานสามารถเข้าตามเมนูคังนี้

เลือกเมนู "(LOGIN) สำหรับเจ้าหน้าที่" จะปรากฏตามรูป

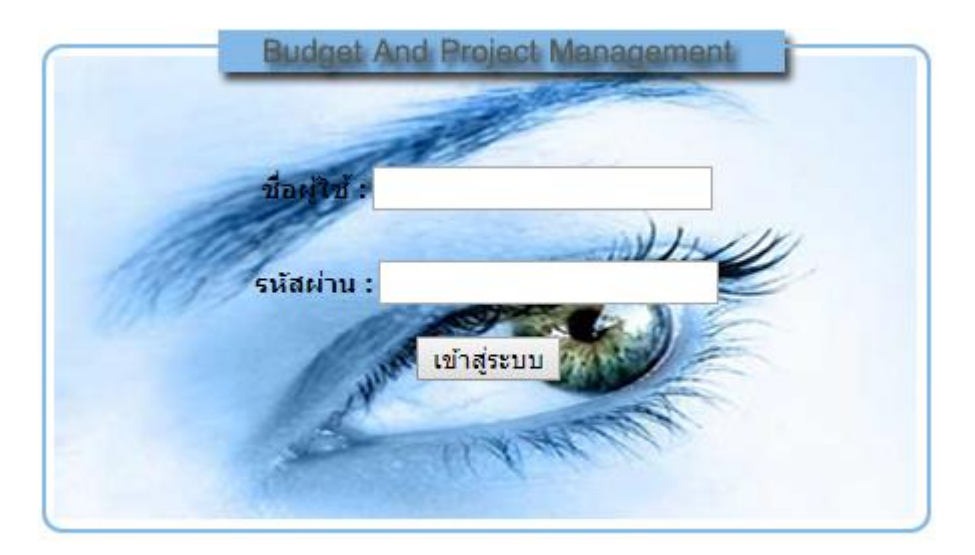

รูปภาพแสดงหน้าต่างการล็อกอินเข้าใช้งานระบบการบันทึกข้อมูลการรายงานผลการคำเนินงาน

ให้ผู้ใช้งานระบุ username และ password ที่กล่าวไว้ข้างต้นลงในหน้าจอหน้าต่างล็อกอิน จากนั้นกด ปุ่มเข้าสู่ระบบเพื่อเข้าระบบงาน

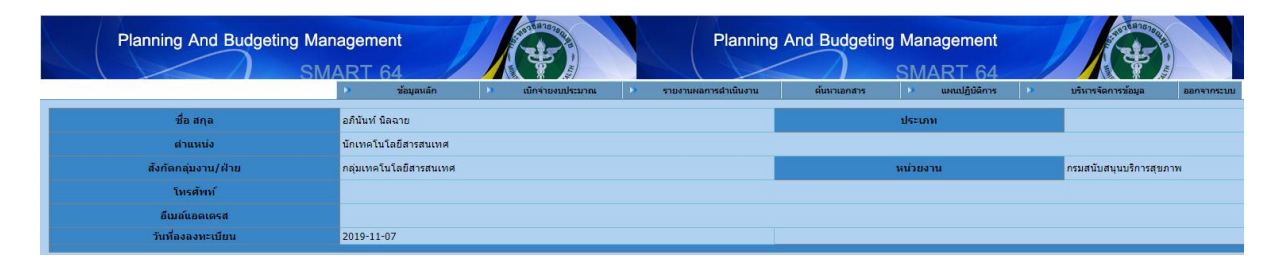

รูปที่ 1.2 เมนูเข้าสู่ระบบงาน

หมายเหตุ หากผู้ใช้ล็อกอินถูกต้องจะปรากฏหน้าต่างการใช้งาน แต่หากล็อกอินแล้วไม่ปรากฏ หน้าต่างใช้งานหรือหน้าจอว่างเปล่าให้ติดต่อผู้ดูแลระบบ เพื่อตรวจสอบข้อมูลผู้ใช้งานอีกครั้ง

| Planning And Budgeting Man | agement                |                      | Planning             | And Budgeting | Management<br>SMART 64 |                         |            |
|----------------------------|------------------------|----------------------|----------------------|---------------|------------------------|-------------------------|------------|
|                            | 🕨 ซ้อมูลหลัก 🕨         | 🕨 เบิกจ่ายงบประมาณ 🕨 | รายงานผลการดำเนินงาน | ค้นหาเอกสาร   | 🕨 แพนปฏิบัติการ 🕨      | บริหารจัดการข้อมูล ฮ    | ออกจากระบบ |
| ชื่อ สกุล                  | อภินันท์ นิลฉาย        |                      |                      |               | ประเภท                 |                         |            |
| สำนหน่ง                    | นักเทคโนโลยีสารสนเทศ   |                      |                      |               |                        |                         |            |
| สังกัดกลุ่มงาน/ฝ่าย        | กลุ่มเทคโนโลยีสารสนเทศ |                      |                      |               | หน่วยงาน               | กรมสนับสนุนบริการสุขภาพ |            |
| โทรศัพท์                   |                        |                      |                      |               |                        |                         |            |
| อีเมล์แอดเดรส              |                        |                      |                      |               |                        |                         |            |
| วันที่ลงลงทะเบียน          | 2019-11-07             |                      |                      |               |                        |                         |            |

การล็อกอินถ้าชื่อผู้ใช้และรหัสผ่านถูกต้องจะปรากฏหน้าจอ ตามสิทธิผู้ล็อกอินเข้าระบบ

รูปแสดงหลังการล็อคอินเข้าใช้งานระบบเพื่อใช้ในการรายงานผลการคำเนินงาน

จากรูป ผู้ใช้งานสามารถเข้าสู่ระบบงานตามสิทธิที่ได้รับมอบหมายจากผู้ดูแลระบบ ในคู่มือฉบับนี้ จะอธิบายถึงการเข้าใช้งานระบบการรายงานผลการดำเนินงานของหน่วยงาน ดังนี้

#### 2. การใช้งานระบบรายงานผลการดำเนินงาน

การรายงานผลการคำเนินงาน โดยผู้รายงานผลจะใค้รับสิทธิจากผู้ดูแลระบบงานระคับ หน่วยงานที่ทำหน้าที่ในการจัดทำแผนยุทธศาสตร์ (หรือขึ้นกับนโยบายของหน่วยงานแต่ละหน่วย)

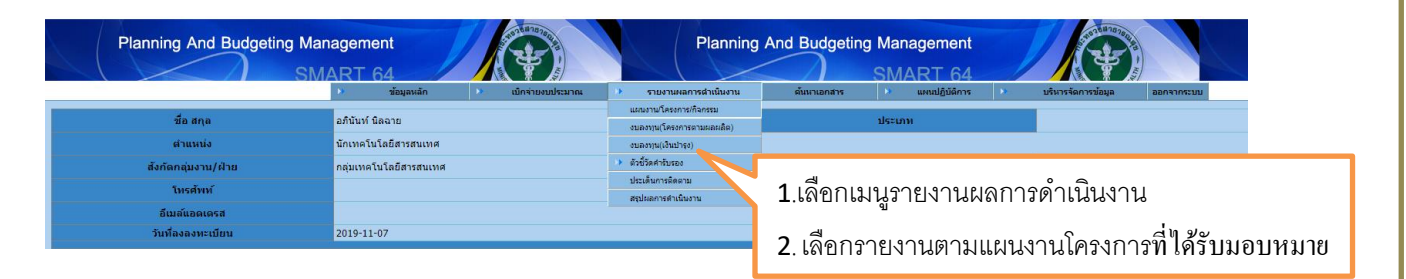

หน้าจอแสดงการเข้าระบบรายงานผลการคำเนินงานเมื่อเลือกเมนูเรียบร้อยแล้วจะปรากฏหน้าจอตามรูป

| รมัสงมประมาณ รายกา<br>104115300.8122100339003N4585-03 เครื่องคอมพิวเตอร์สำหรับบ<br>104115300.8122100339003N4585-03 เครื่องคอมพิวเตอร์โม๊ตปุค<br>104115300.812-2100339003N4585-03 เครื่องสำรองไฟ<br>104115300.812-6211300-2100339003N4585-04 เครื่องทำไว้ร้อง<br>104115300.812-6211300-2100339003N4585-24 ระบบคำรับรองการปฏิปัติรา<br>104115300.812-6211300-2100339003N4585-24 ระบบคำรับรองการปฏิปัติรา<br>เลือกโครงการที่ต้องการรายงาน | าารจัดชื่อ<br>มประมวลผล 5 ชุด<br>ค<br>เ<br>เ<br>ราชการกรมการแพทย่ | <b>จำนวน</b><br>จำนวน<br>เ<br>ข<br>ข<br>พบ่า: 1 / 1<br>1 | <mark>หน่วยนับ</mark><br>0<br>0<br>0<br>0<br>0 | ร้อยละความก้า | าวหน้า<br>1 | 3 4 | ชั้นตอ<br>  5<br>  •<br>  •<br>  •<br>  •<br> | นการดำเ<br>6 7<br>9 0<br>9 0<br>9 0<br>9 0<br>9 0<br>9 0<br>9 0<br>9 0<br>9 0<br>9 0 | йиงาи<br>8<br>0<br>0 | 9 1<br>0 0<br>0 0<br>0 0<br>0 0 |   |
|----------------------------------------------------------------------------------------------------|-------------------------------------------------------------------|----------------------------------------------------------|------------------------------------------------|---------------|-------------|-----|-----------------------------------------------|--------------------------------------------------------------------------------------|----------------------|---------------------------------|---|
| 004115300.8122100339003N4585-03 เสรื่องคอมพิวเตอร์สำหรับบ<br>104115300.8122100339003N4585-03 เสรื่องคอมพิวเตอร์โบ้ตบัค<br>104115300.812-2100339003N4585-03 เสรื่องสำรองไฟ<br>104115300.812-6211300-2100339003N4585-04 เสรื่องทำน้ำร้อน - นำเย็น<br>104115300.812-6211300-2100339003N4585-24 ระบบสำรับรองการปฏิบัติรา<br>เลือกโครงการที่ต้องการรายงาน                                                                                   | มประมวลผล 5 ชุด<br>ค<br>เ<br>ราชการกรมการแพทย่                    | ย<br>พเ้า: 1 / 1<br>1                                    | 0 0 0 0 0 0 0 0 0 0 0 0 0 0 0 0 0 0 0          |               |             |     |                                               |                                                                                      |                      |                                 |   |
| 004115300.8122100339003N4585-03 เสร็องคอมพิวเตอร์โบ๊ตบุค<br>104115300.8122100339003N4585-03 เสรื่องสำรองไฟ<br>104115300.812-6211300-2100339003N4585-04 เสร็องทำน้ำร้อน - น้ำเย็น<br>104115300.812-6211300-2100339003N4585-24 ระบบเสารับรองการปฏิบัติรา<br>เลือกโครงการที่ต้องการรายงาน                                                                                                    | ค<br>เ<br>ราชการกรมการแพทย่                                       | ย์<br>หน้า: 1 / 1<br>1                                   | 0 0 0 0 0 0 0 0 0 0 0 0 0 0 0 0 0 0 0 0        |               |             |     |                                               |                                                                                      |                      |                                 |   |
| 004115300.812-2100339003N4585-03 เสร็องสำรองไฟ<br>104115300.812-6211300-2100339003N4585-04 เสร็องสำรับได้<br>104115300.812-6211300-2100339003N4585-24 ระบบเล่ารับรองการปฏิบัติรา<br>เลือกโครงการที่ต้องการรายงาน                                                                                                    | เ                                                                 | ย์<br>หน้า: 1 / 1<br>1                                   | 0<br>0<br>0                                    |               |             |     |                                               |                                                                                      |                      |                                 |   |
| 004115300.812-6211300-2100339003144585-04 เสร็ลงทำน้ำร้อน - น้ำเย้น<br>104115300.812-6211300-2100339003144585-24 ระบบสำรับรองการปฏิบัตรา<br>เลือกโครงการที่ต้องการรายงาน                                                                                                    | เราชการกรมการแพทย่                                                | ย์<br>หน้า: 1 / 1<br>1                                   | 0                                              |               |             |     |                                               |                                                                                      |                      |                                 |   |
| <sup>104115300.812-6211300-2100339003N4585-24</sup> ระมนต่ารับรองการปฏิบัตรา<br>เลือกโครงการที่ต้องการรายงาน                                                                                                    | ราชการกรมการแพทย่                                                 | ย์<br>หน้า: 1 / 1<br>1                                   | 0                                              |               |             | •   |                                               | •                                                                                    |                      |                                 |   |
| เลือกโครงการที่ต้องการรายงาน                                                                                                    |                                                                   | หน้า: 1 / 1<br>1                                         | l                                              |               |             |     |                                               |                                                                                      |                      |                                 | _ |
|                                                                                                    | Į                                                                 |                                                          |                                                |               |             |     |                                               |                                                                                      |                      |                                 |   |
| 14500.804-5211310-210033501414579-03 จัดหาดรูดีแรกัด                                                                                                    | ก์เครื่องมือแทรเข่                                                | •                                                        | •                                              | •             |             |     |                                               |                                                                                      |                      |                                 |   |
| เลือกเคือนที่จะทำรายงาน                                                                                                    |                                                                   |                                                          |                                                |               |             |     |                                               |                                                                                      |                      |                                 |   |

| ตค. | พย. | ธค. | มค. | กพ. | มีค. | យម. | พค. |
|-----|-----|-----|-----|-----|------|-----|-----|
|     |     |     |     |     |      |     |     |

# ปรากฏแบบฟอร์มรายงานผลการปฏิบัติงานรายเดือน ดังนี้

|                            |                                             | รายงานเ                | เลการปฏิบัติงานประจำเดือน พฤศจิกายน  |      |                    |
|----------------------------|---------------------------------------------|------------------------|--------------------------------------|------|--------------------|
| รหัสโครงการ                | 62-004114500.804-6211310-2100335014N4579-03 |                        |                                      |      |                    |
| ข้อโครงการ                 | จัดหาดรุภัณฑแครื่องมือแพทย์                 |                        |                                      |      |                    |
| แผนปฏิบัติการ/กิจกรรม      | แสดงรายการ                                  |                        |                                      |      |                    |
| ตัวขี้วัด                  | แสดงรายการ                                  |                        |                                      |      |                    |
| ด่าเป้าหมาย                | แสดงรายการ                                  |                        |                                      |      |                    |
| ร้อยละความก้าวหน้าโครงการ  | 0.00 ตำนวนต่าร้อยละ                         |                        | สรุปวงเงินที่ใช้ประจำเดือน พฤศจิกายน | 0.00 | 🗖 โครงการเสร็จสั้น |
| หอการสำเนินงานสะสม(บรรชาย) | В I Ц ( + )   X () ( ( ( f ) ) )            | * *   * * <b>* * *</b> |                                      |      | 4                  |
| ปัญหาอุปสงรถ               | B I U   ← →   X ⊙ ⊕ Q t2                    | 0.4(2.2)****           |                                      |      |                    |
| แบบเอกสารการดำเนินงาน      | แบบให่ต้อกสาร แสดงให่ด้                     |                        |                                      |      |                    |
| Antonon                    | alline ( bases                              |                        | turket first                         |      |                    |
| ขอผูรายงาน                 | อภมมห นอฉาย                                 |                        | าหรศพท์ตัดต่อ                        |      |                    |
| บันทึกข่อมูล ยกเด็กข่อมูล  |                                             |                        |                                      |      |                    |

## <u>ตัวอย่างการรายงานผลแผนปฏิบัติการ/กิจกรรม</u>

|                                              | รามงามแลกระบุรู้ผู้มีสายประจำเพียง พฤศจิกายน                                                                                                    |
|----------------------------------------------|----------------------------------------------------------------------------------------------------|
| ระโสโครงการ                                  | 62-0411450.084-521310-2100335014N4579-03                                                                                                    |
| 18 IAS 3 1 1 1 1 1 1 1 1 1 1 1 1 1 1 1 1 1 1 |                                                                                                    |
| ผนบฏบตการ/กากรรม                             |                                                                                                    |
| 96/bci                                       |                                                                                                    |
| แผน                                          | เปฏิบัติการ/กิจกรรมเลือก <b>แสดงรายการ</b> แสดงรายการดังนี้                                                                                                    |
| สำคัญ<br>1 กิจกรรมที่ 1<br>2 กิจกรรมที่ 2    | State:         State:         State:< |
| ເລື້ອເ                                       | กแนบเอกสาร แนบเอกสาร ตามกิจกรรม ดังนี้                                                                                                    |
|                                              | Browse รายละเอียด :                                                                                                    |
| 1.เลือก                                      | Browse เพื่อแนบเอกสาร                                                                                                    |
| หน้า 4                                       | กรมสนับสนุนบริการสุขภ                                                                                                    |

| Choo.                                  | se File to Upload                                                                                                    |                                                                                                    |                                                                                                    |                                                                                                    |                                                                                                    |                                                                                             |
|----------------------------------------|----------------------------------------------------------------------------------------------------|----------------------------------------------------------------------------------------------------|----------------------------------------------------------------------------------------------------|----------------------------------------------------------------------------------------------------|----------------------------------------------------------------------------------------------------|---------------------------------------------------------------------------------------------|
|                                        | ) 🗢 길 < องค์ก                                                                                                    | รปกครองส่วนท้องถิ่น 🕨 เก                                                                                                    | กรือข่าย                                                                                                    | <b>▼ 49</b> Se                                                                                                    | arch เครือข่าย                                                                                                    | 9                                                                                           |
| Organ                                  | ize 🔻 New I                                                                                                    | folder                                                                                                    |                                                                                                    |                                                                                                    |                                                                                                    |                                                                                             |
|                                        | braries<br>Documents<br>Music<br>Pictures                                                                                                    | Name                                                                                                    | <sup>อาด</sup><br>เโอก<br>2.เลือกไฟล์                                                                                | Date modifie<br>26/2/2556 10:<br>24/2/2556 15:<br>ที่ต้องการนำเข้าข้อ                                                                                                    | d Type<br>18 Microsoft<br>40 Microsoft<br>ມູລ                                                                                | Siz<br>Word D<br>Word D<br>ord D                                                            |
| н 🗞 н                                  | Videos<br>omegroup<br>≣                                                                                                    | 📷 ราสบาลเมืองสตุล<br>🖭 เทสบาลเมืองสตุล                                                                                                    | 3.no Dout                                                                                                    | le Click ที่ไฟล์                                                                                                    |                                                                                                    | ord D                                                                                       |
|                                        | omputer<br>Local Disk (C<br>SONY DATA                                                                                                    |                                                                                                    |                                                                                                    |                                                                                                    |                                                                                                    |                                                                                             |
| <b>ຊ</b> N                             | etwork 👻                                                                                                    | •                                                                                                    |                                                                                                    | III                                                                                                    |                                                                                                    | 4                                                                                           |
|                                        | Fi                                                                                                    | ile name:                                                                                                    |                                                                                                    |                                                                                                    | Files (*.*)<br>Open                                                                                                    | ▼<br>Cancel                                                                                 |
|                                        |                                                                                                    |                                                                                                    |                                                                                                    |                                                                                                    | 4. ระบุรายละเชื่                                                                                                    | อียด                                                                                        |
|                                        |                                                                                                    | Browse รา                                                                                                    | ยละเอียด :                                                                                                    |                                                                                                    |                                                                                                    | จัดเก็บ                                                                                     |
| แสดงราย                                | มการเอกสาร                                                                                                    | ร เลือก ดูเอกสา                                                                                                    | าร แสดงรา                                                                                                    | เยการดังนี้ 5. เ                                                                                                    | ลือกจัดเก็บเพื่อ                                                                                                    | upload                                                                                      |
| g<br>am.pdf                            |                                                                                                    | ทดสอบไร<br>ทดสอบแม                                                                                                    | ได้แผน<br>ผน 2                                                                                                    |                                                                                                    | <u>ดูสำเนาเอกสา</u><br>ดูสำเนาเอกสา                                                                                          | 1                                                                                           |
|                                        |                                                                                                    | เอกสารปร                                                                                                    | ะกอบ                                                                                                    |                                                                                                    | ดูสำเนาเอกสา                                                                                                    | 1                                                                                           |
|                                        | รายงาน                                                                                                    | เพื่อรายงานผลก                                                                                                    | าารคำเนินงา                                                                                                    | น ดังนี้                                                                                                    |                                                                                                    |                                                                                             |
| เลือกที่                               |                                                                                                    |                                                                                                    |                                                                                                    |                                                                                                    |                                                                                                    |                                                                                             |
| เลือกที่<br>::00.804-6211120-210       | 0339003500001-01<br>B <i>I</i> <u>U</u>   ← →                                                                                                    | ความก้าวหน้า <mark>20.00<br/>  X ि โอ Q โอ   d≋ d</mark>                                                                                        | %                                                                                                    | ≝ ≡ 1.วะบุ                                                                                                    | ความก้าวหน้า                                                                                                    |                                                                                             |
| เลือกที่<br>500.804-6211120-210        | 10339003500001-01<br>В I U   ← →<br>ดำเนินการจัดประชุมคณะห่                                                                                                    | ความก้าวหน้า 20.00                                                                                                    | <b>%</b><br>#ะ   រូ≣ :≡   <b>≞</b> ≘<br>ที่ 14 ม.ค. 62 ตำเนินการกำห                                                  | ∃ ■ 1.วิะับุ<br>มตรุลประสงค์หลักเกณฑ์ในการจัดท่าข้อมู                                                                                                    | ความก้าวหน้า<br>a ดังนี้ 1.แหนกห้องผ่าตัด 2.แผน                                                                              | n ICU โดยอ้างอิงมาตรฐานสากล                                                                 |
| เลือกที่<br>500.804-6211120-210        | 0339003500001-01<br><b>B <i>I</i> <u>U</u> (                                  </b>                                                                                                    | ความก้าวหน้า 20.00                                                                                                    | %<br>∄≣   ∄≣ :≡   ≧ ≘<br>ที่ 14 ม.ค. 62 ตำเนินการกำห<br>นสาขาวิชา (ส่งพัสดุ แนบโบเสย                                 | ิ = = 1.ระบุ<br>แตรดประสงค์หลักเกณฑ์โนการจัดห่าข้อมู<br>มจราดา) ดำเนินการของนูมัติเดินเทงไปรา                                                                                                    | ความก้ำวหน้า<br>ล ดังนี้ 1.แหนกห้องผ่าตัด 2.แหน<br>ชการ ลงพื้นที่ รพ.กลุ่มเป้าหมาย                                           | n ICU โดยอ้างอิงมาตรฐานสากล<br>(ครั้งที่ 1) วันที่ 12 - 13 กุมภาพัน                         |
| เลือกที่<br>500.804-6211120-210        | 00339003500001-01<br>B I U 🍬 🌧<br>ต่ำเนินการจัดประชุมุคณษ<br>สพ. ASHRE, JCI, HA                                                                                                    | <mark>ความก้าวหน้า</mark> 20.00<br>  メ ि (ฮิ Q १३   सः +<br>1างานโครงการเกณฑ์ (ครั้งที 3) วันจันหวั<br>ดำเนินการของนุมัติจัดขึ้งหนังสืออ้างอิงไ | 96<br>ﷺ   != :=   = =<br>พี 14 ม.ค. 62 ดำเนินการกำห<br>แสาขาวิชา (ส่งพัสดุ แนบโบเสร                                  | Ξ                                                                                                    | ความก้าวหน้า<br><sup>ธ ดัน 1.แหนกร้องม่าตัด 2.แหน<br/>ชการ องพื้นที่ รพ.กลุ่มเป้าหมาย<br/>2.ระบุผลการด้า</sup>               | ก ICU โดยอ้างอิงมาตรฐานสากล<br>(ครั้งที่ 1) วันที่ 12 - 13 กุมภาพัน<br>11นินงาน             |
| เลือกที่<br>500.804-6211120-210<br>580 | 00339003500001-01<br><b>B</b> <i>I</i> <u>U</u> ( ) ()<br>ดำเนินการจัดประชุมคณมภ่<br>วสท, ASHRE, JCI, HA<br><b>B</b> <i>I</i> <u>U</u> ( ) ()                                                                  | ความก้าวหน้า 20.00<br>  メ ि (อิ Q էิ] (# -<br>โรรานโครงการเกณฑ์ (ครั้งที่ 3) วันจันหรั<br>ดำเนินการขออนุมัติจัดซื้อหนังสือข้างองที่             | 96<br>液   注 :=   主 圭<br>前 14 ม.ศ. 62 ลำเนินการกำห<br>มสาขาวิชา (ส่งทัสดุ แนเป็นเสน<br>液   注 :=   主 圭                 | <ul> <li>ส. สะระบุ</li> <li>1. ระบุ</li> <li>แตรดประสงค์หลักเกณฑ์ในการจัดเทาซ้อน</li> <li>เอราดา) ดำเนินการของนุมัติเดินทางใบรา</li> <li>ร. ส. ส.</li> </ul>                                                                                                    | ความก้าวหน้า<br><sup>ล ดัน</sup> ี 1.แหนกร้องย่าต้อ 2.แผน<br>ชการ ลงทั้นที่ รพ.กลุ่มเป้าหมาย<br>2.ระบุผลการดำ                | n ICU โดยอ้างอิงมาตรฐานสากล<br>(ครั้งที่ 1) วันที่ 12 - 13 กุมกาพัน<br>11นินงาน             |
| เลือกที่<br>500.804-6211120-210        | 00339003500001-01<br><b>B</b> <i>I</i> <u>U</u> ( ) ()<br>ต่างนินการจัดประชุมคณม่<br>วสท, ASHRE, JCI, HA<br><b>B</b> <i>I</i> <u>U</u> ( ) ()<br>อนุมัติโครงการล่าช้า                                          | ความก้าวหม้า 20.00                                                                                                    | <mark>%</mark><br>推   រូニ :ニ   主 王<br>対 14 ม.ค. 62 คำเนินการกำห<br>นสาขาวิชา (ส่งทัสดุ แนะมันเสย<br>推   រូニ :ニ   主 王 | <ul> <li>ส. สาวารามู</li> <li>1. ราวามู</li> <li>และละประสงค์หลักเกณะที่แการร้องกำข้อมู</li> <li>และละประสงค์หลักเกณะที่แการร้องกำข้อมู</li> <li>และกลาว ต่าเนินการของปูมมัติเดิมหาร้องกำข้อมู</li> <li>เอาลา) ต่าเนินการของปูมมัติเดิมหาร้องกำข้อมู</li> <li>เอาลา) ต่าเนินการของปูมมัติเดิมหาร้องกำข้อมู</li> <li>เอาลา) ต่าเนินการของปูมมัติเดิมหาร้องกำข้อมูม</li> </ul> | ความก้าวหน้า<br><sup>ธ ดังนี้ 1.แผนกห้องผ่าตัด 2.แผน<br/>ชการ ลงทั้นที่ รพ.กลุ่มเป้าหมาย<br/>2.ระบุผลการดำ</sup>             | ก ICU โดยอ้างอินมาตรฐานสากล<br>(ครั้งที่ 1) วันที่ 12 - 13 กุมภาพัน<br>1เนินงาน             |
| เลือกที่<br>500.804-6211120-210<br>589 | 00339003500001-01<br><b>B</b> <i>I</i> <u>U</u> <b>( ( )</b><br>ดำเนินการจัดประชุมคณม่<br>อาเนินการจัดประชุมคณม่<br>อาเนินการจัดประชุมคณม่<br><b>B</b> <i>I</i> <u>U</u> <b>( ( )</b><br>อนุมัติโครงการล่าชั่ว | ความก้าวหน้า 20.00                                                                                                    | %       車     !二     二     三       ボ 14 ม.ค. 62 ตำเนินการกำห<br>เมสาขาวิชา (ส่งทัสดุ แนมโมเส<br>ボ     !二     二       | <ul> <li>ส. สาราร์ เล้าเกณะขึ้นการจัดทำข้อมู<br/>แลจุลประสรย์หลักเกณะขึ้นการจัดทำข้อมู<br/>เอราคา) ดำเนินการของมูมัติเดินการในรา</li> <li>ส. ส. สาราร์ เอราคา)</li> </ul>                                                                                                    | ความก้าวหน้า<br><sup>ธ ดังนี</sup> ่ 1.แผนกล้อย่าตัด 2.แผน<br>ชการ องทั่นถ้ารห.กลุ่มเป้าหมาย<br>2.ระบุผลการดำ<br>3.ระบุปัญหา | ก ICU โดยอ้างอิงมาตรฐานสากล<br>(ครั้งที่ 1) วันที่ 12 - 13 กุมภาพัน<br>1เนินงาน<br>1ญปสรรรค |

## <u>ตัวอย่างการรายงานผล ตัวชี้วัด</u>

| เลือกแนบเอกสาร แบบเอกสาร ดามดัวชี้วัด ดังนี้<br>Browseรายละเอียด : จัดเก็บ<br>In Browse เพื่อแนบเอกสาร<br>\$ Choose File to Upload<br>\$ Choose File to Upload<br>\$ Source triated to the Status<br>\$ Source Triated to the Status<br>\$ Choose File to Upload<br>\$ Source Triated to the Status<br>\$ Source Triated to the Status<br>\$ So                                                                                                    | สาขราด<br>(ร้อยแรความสมบุรณ์ของข้อมูลทั้ง | ดัวชีวิต<br>ามารถดอมสนองความต่องการผู้ใช้ได้              | ระบค่าเป้าหมาย   | <ul> <li>๑ํ๚ฃาพมาย</li> <li>๑๐๐</li> <li>๑๐๐</li></ul> | ารรถรัก % แบบเ<br>แบบแลกสาร | อกสำร รายงานผล<br>ดูเอกสำร รายงานผล |
|----------------------------------------------------------------------------------------------------|-------------------------------------------|-----------------------------------------------------------|------------------|----------------------------------------------------------------------------------------------------|-----------------------------|-------------------------------------|
| เลือกแนบบอกสาร<br>Browse รายละเอียด : จัดเก็บ<br>m Browse เพื่อแนบบอกสาว                                                                                                    |                                           |                                                           | 2 2              | 2                                                                                                    |                             |                                     |
| Browseรายละเอียด :<br>รัดเก็บ<br>an Browse เพื่อแนบเอกสาร<br><u>Choose File to Upload</u><br><u>Consection 100<br/>(Consection 100)<br/>(Consection 100)<br/>(Consection</u> | เลือกแนบเอกสาร ไ                          | แนบเอกสาร ต^                                              | เมตัวชีวัค คังโ  | 2<br>2                                                                                                    |                             |                                     |
| n Browse เพื่อแนบเอกสาร                                                                                                    |                                           | Browse ราย                                                | ละเอียด :        |                                                                                                    |                             | จัดเก็บ                             |
| Choose File to Upload         Image: Statistic Statistic Statis Statistic Statistic Statistic Statis Statistic St                                                                                                    | อก Browse เพื่อแนบเส                      | งกสาร                                                     |                  |                                                                                                    |                             |                                     |
| * แล้กระบาดรองส่วนที่องที่นะ       เลรีอข่าย       *       Scarch เลรีอข่าย       P         Organize * New folder       III * III * III * III * III * III * III * III * III * III * III * III * III * III * III * III * IIII * IIII * IIIII * IIII * IIIII * IIIII * IIIII * IIII * IIIII * IIII * IIII * IIII * IIII * IIII *                                                                                                    | Choose File to Uploa                      | d                                                         |                  |                                                                                                    |                             | x                                   |
| Organize Vew folder       Image: Comparise State State                                                                                                    | 🌀 🔾 🗢 🕌 « องค์เ                           | กรปกครองส่วนท้องถิ่น ⊁ เค'                                | รือข่าย          | ✓ <sup>4</sup> → Search                                                                                                    | เครือข่าย                   | 2                                   |
| Watte       Date mounted       Type       54         Improved       1       1       1       1       1       1       1       1       1       1       1       1       1       1       1       1       1       1       1       1       1       1       1       1       1       1       1       1       1       1       1       1       1       1       1       1       1       1       1       1       1       1       1       1       1       1       1       1       1       1       1       1       1       1       1       1       1       1       1       1       1       1       1       1       1       1       1       1       1       1       1       1       1       1       1       1       1       1       1       1       1       1       1       1       1       1       1       1       1       1       1       1       1       1       1       1       1       1       1       1       1       1       1       1       1       1       1       1       1       1       1       <                                                                                                    | Organize 🔻 New                            | / folder                                                  | ^                | Date modified                                                                                                    | Turne                       | Ci-                                 |
| Pocuments       เทศบาลห์กิจ พิษุณโลก       24/2/256 15:40       Microsoft Word D         Pictures       เทศบาลเมืองสุด       2.เลือกไฟล์ที่ต้องการนำเข้าข้อมูล       ord D         Videos       เทศบาลเมืองสุด       3.กด Double Click ที่ไฟล์       ord D         Computer       อ       3.กด Double Click ที่ไฟล์       ord D         Network            File name:        All Files (*.*)          Open       Cancel          4. ระบุรายละเอียด                                                                                                    | 📜 Libraries                               | เพลาาย<br>เทศบาลตำบลท่าสะอา                               | เด               | 26/2/2556 10:18                                                                                                    | Nicrosoft Word E            | )                                   |
| Pictures       เทสบาลงกับ         Videos       เทสบาลงมีองมุล         Image: Instrus มีองมุล       Image: Instrus มีองมุล         Homegroup       3.no Double Click ที่ไฟล์         Computer       Image: Image: Imag                                                                                                    | Documents                                 | 🖳 เทศบาลหัวรอ พิษณโ                                       | จก               | 24/2/2556 15:40                                                                                                    | Microsoft Word E            | )                                   |
| Videos       ๑ เทสบาลเมืองสตุล         3.กด Double Click ที่ไฟล์         ๑ Computer         ๑ Local Disk (C         ๑ SONY DATA         ๑ Network         ۴ Ile name:         All Files (*.*)         Open         Cancel            4. ระบุรายละเอียด                                                                                                    | Pictures                                  | <ul> <li>แทสบาลต่ำยัง</li> <li>เทสบาลเมืองบุรี</li> </ul> | 2.เลือกไฟล์ที่ต้ | ้องการนำเข้าข้อมูล                                                                                                    | ord E<br>ord E              | )<br>)                              |
| 3.กด Double Click ท่ไฟล์         © Computer         ๑ Local Disk (C         ๑ SONY DATA         ๑ Network         File name:         All Files (*.*)         Open         Cancel                                                                                                    | Videos                                    | 🖭 เทสบาลเมืองสตุล                                         |                  |                                                                                                    | ord E                       | )                                   |
| Image: Computer         Image: Computer         Image: Compute                                                                                                    | 🜏 Homegroup<br>≣                          |                                                           | 3.กด Double      | Click ที่ไฟล้                                                                                                    |                             |                                     |
| Local Disk (C         SONY DATA         Network         File name:         All Files (*.*)         Open         Cancel                                                                                                    | 🖳 Computer                                | _                                                         |                  |                                                                                                    |                             |                                     |
| Image: Source Bridge         Image: Source Bridge         Image: Source Bridge <td>Local Disk (C</td> <td></td> <td></td> <td></td> <td></td> <td></td>                                                                                                    | Local Disk (C                             |                                                           |                  |                                                                                                    |                             |                                     |
| Image: Network         Image: Image: Im                                                                                                    |                                           |                                                           |                  |                                                                                                    |                             |                                     |
| File name:                                                                                                    | 🗣 Network 🗸                               | •                                                         |                  |                                                                                                    |                             | F.                                  |
| Open Cancel                                                                                                    |                                           | File name:                                                |                  | ✓ All Files                                                                                                    | (*.*)                       | ▼                                   |
| 4. ระบุรายละเอียด                                                                                                    |                                           |                                                           |                  | Ор                                                                                                    | en Cancel                   |                                     |
| 4. ระบุรายละเอียด                                                                                                    |                                           |                                                           |                  |                                                                                                    |                             |                                     |
| 4. 30.11.10.00000                                                                                                    |                                           |                                                           |                  | Г                                                                                                    | aa.                         |                                     |
|                                                                                                    |                                           |                                                           |                  |                                                                                                    |                             |                                     |

| แสดงรายการเอกสาร เลือก | ดูเอกสาร | แสดงรายการดังนี้ |
|------------------------|----------|------------------|
|------------------------|----------|------------------|

| ชื่อไฟล์             | รายละเอียด   | ชื่อไฟล์ในระบบ       | ลบข้อมูล |
|----------------------|--------------|----------------------|----------|
| diagram_ossc.jpg     | ทดสอบไฟล์แผน | <u>ดูสำเนาเอกสาร</u> | ลบไฟล์   |
| New Rack Diagram.pdf | ทดสอบแผน 2   | <u>ดูสำเนาเอกสาร</u> | ลบไฟล์   |
| Test Case.jpg        | เอกสารประกอบ | <u>ดูสำเนาเอกสาร</u> | ลบไฟล์   |
|                      |              |                      |          |
|                      |              |                      |          |

# เลือกที่ รายงาน เพื่อรายงานผลการดำเนินงาน ดังนี้

| 62-004114500.804-6211120-2100339003       | 3500001-01 รายงานตัวชี้วัดประจำเดือน <mark>ตุลาคม</mark>                                           |                |    |
|-------------------------------------------|----------------------------------------------------------------------------------------------------|----------------|----|
| ความก้าวหน้า                              | 25.00 %                                                                                            |                |    |
| เกณฑ์/เป้าหมาย                            | 100                                                                                                | ผลการดำเนินงาน | 50 |
| การดำเน็นงาน                              | กำหนดสมรรถนะพลักเกณฑ์/ชื่อหนังสือ/เอกสารวิชาการ<br>กำหนดดัวขัวัด/วิธิวัด/เครื่องมือ วัดความส่าเร็จ |                |    |
| ปัญหาอุปสรรค                              | ปรับปรุงหลักเกณฑ์                                                                                  |                |    |
| ชื่อผู้รายงาน                             | อภินันท์ นิลฉาย                                                                                    |                |    |
| โทรศัพท์ติดต่อ                            | 02 -1234534 ×                                                                                      |                |    |
| บันทึก [กดปุ่มบันทึกทุกครั้งที่เพิ่มรายกา | ารขั้นตอน/กิจกรรม]                                                                                 |                |    |

โดยระบุความก้าวหน้า เกณฑ์/เป้าหมาย ,ผลการคำเนินงาน , การคำเนินงาน , ปัญหา . อุปสรรค , ชื่อผู้รายงานและ เบอร์ โทรศัพท์ติดต่อ

### <u>ตัวอย่างการรายงานผล ค่าเป้าหมาย</u>

|                         |                                             | รายงานผลการปฏิบัติงานประจำเดือน พฤศจิกายน                                                                                                    |
|-------------------------|---------------------------------------------|----------------------------------------------------------------------------------------------------|
| ัสโครงการ               | 62-004114500.804-6211310-2100335014N4579-03 |                                                                                                    |
| iครงการ                 | จัดทาดรุภัณฑ์เครื่องมือแพทย์                |                                                                                                    |
| แปฏิบัติการ/กิจกรรม     | แต่ดงรายการ                                 |                                                                                                    |
| ยี่วัด                  | แสดงรายการ                                  |                                                                                                    |
| ป้าหมาย                 | แสดงรายการ                                  |                                                                                                    |
| ค่าเป้                  | าหมาย เลือก แสดงรายการ                      | ป แสดงรายการดังนี้                                                                                                    |
| สาคม<br>ดำเบ็าหมายที่ 1 | เปาหมาย                                     | אראענטרא שרעארעטרא פרעארעטרא אראענטרא אראענטרא אראענטרא אראענערא אראענערא אראענערא אראענערא אראענערא אראענערא א<br>עריאנדער געראענערא געראענערא געראענערא געראענערא געראענערא געראענערא געראענערא געראענערא געראענערא געראענערא גע |
| ดำเป้าหมายที่ 2         |                                             | 100 Au 80 51001                                                                                                    |
| ด่าเป้าหมายที่ 3        |                                             | 2 Fu 2 510414                                                                                                    |
| เลือก                   | า <mark>รายงาน</mark> เพื่อส่งรายงาน        |                                                                                                    |
|                         |                                             |                                                                                                    |

| เป้าหมาย                                                                               | ปิด                                                                                                    |                                                                                                    |                                                                                                    |                                                                             |                                                      |                                                 |           |
|----------------------------------------------------------------------------------------|----------------------------------------------------------------------------------------------------|----------------------------------------------------------------------------------------------------|----------------------------------------------------------------------------------------------------|-----------------------------------------------------------------------------|------------------------------------------------------|-------------------------------------------------|-----------|
| ลำดับ                                                                                  |                                                                                                    | เป้าหมาย                                                                                                    |                                                                                                    | ค่าเป้าหมาย                                                                 | หน่วยนับ                                             | ผลการดำเนินงาน                                  |           |
| ดำเป้าหมายที่ 1                                                                        |                                                                                                    |                                                                                                    |                                                                                                    | 1                                                                           | รุ่น                                                 | 1                                               | รายงาน    |
| ค่าเป้าหมายที่ 2                                                                       |                                                                                                    |                                                                                                    |                                                                                                    | 100                                                                         | AU                                                   | 80                                              | รายงาน    |
| คำเป่าหมายที่ 3                                                                        |                                                                                                    | This site says                                                                                                    |                                                                                                    | _                                                                           | วัน                                                  | 2                                               | รายงาน    |
|                                                                                        |                                                                                                    | ОК                                                                                                    | Cancel                                                                                                    |                                                                             |                                                      |                                                 |           |
| This site say<br>จัดส่งรายงานเรียบ<br>Don't let th                                     | <b>/S</b><br>ຈ້ອຍແລ້ວ<br>is page create m                                                                                                    | ore messages                                                                                                    |                                                                                                    |                                                                             |                                                      |                                                 |           |
|                                                                                        |                                                                                                    | UK                                                                                                    | เลือ                                                                                                    | ก OK เมื่                                                                   | ื่อต้องการบ้                                         | ันทึกข้อมูล                                     |           |
|                                                                                        | ٥                                                                                                    | 9                                                                                                    | Q4 (                                                                                                    | শ                                                                           |                                                      |                                                 |           |
| การราช                                                                                 | งานผลการคำ!                                                                                                    | ณินงานสะสม แล                                                                                                    | ะบัญหาอุปสรร                                                                                                    | าค รายเคี้เ<br>อน ตอาจม                                                     | )น<br>100000                                         | 🖂 โครงการเฮร็จฮ์                                |           |
| การราย<br>ขละความก้าวหน้าโครงการ                                                       | งานผลการดำเ<br>36.67                                                                                                    | เนินงานสะสม แล<br>_ ศานวนศาร์อยละ                                                                                                   | ะปัญหาอุปสรร<br>สาปวงเงินที่ใช้ประจำเดื<br>* ::::::::::::::::::::::::::::::::::::                                                                                                    | รครายเคี้ถ<br><sup>อน ดุลาคม</sup><br>≡                                     | า<br>100000                                          | 🗹 โครงการเสร็จส์                                | ัน        |
| การราย<br>ขอะความก้าวหน้าโครงการ<br>การดำเนินงานสะสม<br>รรยาย)                         | งานผลการด้าย<br>36.67<br>B I U 🐟 -<br>ยุหธศาสตรที่ 1: สร้าง<br>แนวคิด : การสร้างองค์คร                                                                                                    | เนินงานสะสม แล<br>ศานวนศาร้อยละ                                                                                                    | ะปัญหาอุปสรร<br>สงบวงเงินที่ไข้ประจำเดื<br>สะ ! := :=   = = =<br>ธารณสุข (Medical Innovation<br>หรณ่าไปขึ้น่าเนียบายระดับประเทศ ห                                                                                                    | รัก รัายเดี้ถ<br>อน จุลาคม<br>≣<br>)<br>ง)                                  | Dน<br>100000<br>ชัโห้เกิดประโยชน์อย่างคุ้มค่         | โครงการเสร็จส์<br>โครงการเสร็จส์<br>เวอออจ(ggg) | ับ        |
| การราย<br>ยละดวามก้าวหน้าโครงการ<br>การดำเนินงานสะสม<br>รรยาย)                         | งานผลการดำเ<br>36.67<br>B I U (                                                                                                    | เนินงานสะสม แล<br>คำนวนคาร์อยละ<br>X G @ Q ta + +<br>หวัดกรรมทางการแพทปสุ่งนียบายสาม<br>มามรู้ที่มีคุณค่าจากข้อมูลเซ็งประจักษ์ สามา | ะปัญหาอุปสรร<br>สรุปวงเงินที่ไข้ประจำเลื<br>สะ∣ := :=   ≞ = =<br>ธารณสุข (Medical Innovation<br>เรณสำไปชี่น่านโยบายระดับประเทศ พ                                                                                                    | รครายเด็ร<br>อน จุลาคม<br>≡<br>เ)<br>ร้องพัฒนาสู่การนำไปใ                   | ) <b>น</b><br>100000<br>ขั้ห้เกิดประโยชน์อย่างคุ้มค่ | ✓ โครงการเสร็จส์<br>หงงงงง<br>หงงงงง<br>ggg     | ัน        |
| การราย<br>ยละดวามก้าวหน้าโครงการ<br>การตำเนินงานสะสม<br>เรยาย)                         | งานผลการด้าย<br>36.67<br>B I U * ~<br>บุทธศาสตรที่ 1: สร้าง<br>แนวคิด : การสร้างองค์สร<br>ผูมุทธศาสตรที่ 2: พัฒน<br>แนวคิด : การทัฒนาระบร                                                                      | เนินงานสะสม แล<br>คำนวนค่าร้อยละ                                                                                                    | ะปัญหาอุปสรร<br>สุขวงเงินที่ไข้ประจาณี<br>สุข := :=   ± ± ±<br>รารณสุข (Medical Innovation<br>หรณำไปขึ้นำเนียบายระดับประเทศ ห<br>:=   := :=   ± ± ±<br>สมคุณคำ (Medical Service E)<br>พาสะดากรวดเร็ว และคุ้มคำxxxggg                                                                                                    | รักรายเด็ร<br>อน จุลาคม<br>≡<br>.)<br>ร้อพัฒนาสูการนำไป1<br>≡<br>accellent) | Dน<br>100000<br>ขึ™ศึตประโยชน์อย่างคุ้มศ             | ✓ โครงการเสร็จส์<br>งงงงงงggg                   | <u>u</u>  |
| การราย<br>ยละดวามก้าวหน้าโครงการ<br>การตำเนินงานสะสม<br>ระยาย)<br>มหาอุปสรรด<br>การแน" | งานผลการด้าย<br>36.67<br><b>B</b> <i>I</i> <u>U</u> • ~<br>บุทธศาสตรที่ 1: คร้าง<br>แนวคิด : การสร้างองค์คร<br><b>B</b> <i>I</i> <u>U</u> • ~<br>ปูเทธศาสตรที่ 2: พัฒน<br>แนรคิด : การพัฒนาระบร<br>ปเอกสารผลกา | เนินงานสะสม แล                                                                                                    | ะปัญหาอุปสรร<br>สุปวงเงินที่ไข้ประจาณี<br>รารณสุข (Medical Innovation<br>การณำไปขึ้น่าเนียบายระดับประเทศ พ<br>ระ   រ្= :=   E E E E<br>รมมุณต่า (Medical Service E)<br>เพ สมขากราดเร็ว และคุ้มค่างวงรรม                                                                                                    | รักรายเด็ร                                                                  | Dน<br>100000 ข้ให้เกิดประโยชน์อย่างผุ้มศ่            | โครงการเสร็จส์<br>างงงงงรฐฐฐ                    | <u>[u</u> |
| การราย<br>เละความก้าวหน้าโครงการ<br>การตำเนินงานสะสม<br>หาลุปสรรค<br>การแนร<br>การแนร  | งานผลการด้าย<br>36.67<br>B I U + -<br>บุทธศาสตรที่ 1: ศร้าง<br>แนวคิด : การสร้างองค์คร<br>ปเอกสารผลกา<br>นนรคิด : การท้อนกระบร<br>ปเอกสารผลกา<br>รดำเนินงาน                                                    | เนินงานสะสม แล                                                                                                    | ะปัญหาอุปสรร<br>สุขวงเงินที่ไข้ประจาณี<br>สุขวงเงินที่ไข้ประจาณี<br>รารณรุย (Medical Innovation<br>รากน้ำไปขึ้นำเนียบายระดับประเทศ ห<br>ราคน้ำไปขึ้นำเนียบายระดับประเทศ ห<br>ราคน้ำไปขึ้นำเนียบายระดับประเทศ ห<br>ราคน้ำไปขึ้นำเนียบายระดับประเทศ ห<br>ราคน้ำไปขึ้นำเนียบายระดับประเทศ ห<br>เสตรากราดเร็ว และคุ้มค่าวจระดูอูอ<br>ค. | รักรายเคีร<br>อน qลาคม<br>≡<br>.)<br>ร้องพัฒนาสู่การนำไปไ<br>≡<br>ccellent) | Dน<br>100000<br>ขับหัศิดประโยชน์อย่างคุ้มค่<br>      | โครงการเสร็จส์<br>1000007ggg                    | <u>[u</u> |

1.เลือก Browse เพื่อแนบเอกสาร

กรมสนับสนุนบริการสุขภาพ

| Organize ▼       New folder         Organize ▼       New folder         Libraries       Image: Status         Image: Documents       Image: Status         Image: Documents       Image:                                                                                                    | เลส่าบลท่าสะอาด<br>เลหัวรอ พิษณ์โอก<br>ลงที่วอ<br>ลเมืองบริ<br>ลเมืองสตุล<br>3.กด Douk | Date modified<br>26/2/2556 10:18<br>24/2/2556 15:4(<br>ที่ต้องการนำเข้าข้อมู | Type<br>Microsoft Word D<br>Microsoft Word D | Siz     |
|----------------------------------------------------------------------------------------------------|----------------------------------------------------------------------------------------|------------------------------------------------------------------------------|----------------------------------------------|---------|
| Ibraries <ul> <li>Name</li> <li>เทศบา</li> <li>เทศบา</li> <li>เทศบา</li> <li>เทศบา</li> <li>เทศบา</li> <li>เทศบา</li> <li>เทศบา</li> <li>เทศบา</li> <li>เทศบา</li> <li>เทศบา</li> <li>เทศบา</li> <li>เทศบา</li> <li>เทศบา</li> <li>เทศบา</li> <li>เทศบา</li> <li>เทศบา</li> <li>เทศบา</li> </ul> <li>เทศบา</li> <li>เทศบา</li> <li>เทศบา</li> <li>เทศบา</li> <li>เทศบา</li> <li>เทศบา</li> <li>เทศบา</li> <li>เทศบา</li> <li>เทศบา</li> <li>เทศบา</li> <li>เทศบา</li>                                                                                                    | ู้<br>เลศายลท่าระอาด<br>เลศาย<br>ละมีองบุร<br>ละมีองสตุล<br>3.กด Dout                  | Date modified<br>26/2/2556 10:18<br>24/2/2556 15:40<br>ที่ต้องการนำเข้าข้อมู | Type<br>Microsoft Word D<br>Microsoft Word D | Siz     |
| inneuros<br>inneuros<br>inneuros | เลสาบลท่าสะอาด<br>เลหัวรอ พิษณโลก<br>ลห์กอ<br>ลเมืองบริ<br>ลเมืองสตุล<br>3.กด Douk     | 26/2/2556 10:18<br>24/2/2556 15:40<br>ที่ต้องการนำเข้าข้อมู                  | Microsoft Word D<br>Microsoft Word D         |         |
| <ul> <li>Documents</li> <li>Music</li> <li>Pictures</li> <li>Videos</li> <li>เทสบาย</li> <li>เทสบาย</li> <li>เพลบาย</li> <li>เพลบาย</li> <li>เพลบาย</li> <li>เพลบาย</li> </ul>                                                                                                    | มมัวรอ พิษณ์อก<br>มเมืองบุริ<br>มเมืองสตุม<br>3.กิด Dout                               | 24/2/2556 15:40<br>ที่ต้องการนำเข้าข้อมู                                     | Microsoft Word D                             |         |
| <ul> <li>Pictures</li> <li>Pictures</li> <li>Wileos</li> <li>เทสบาย</li> <li>เทสบาย</li> <li>เพียงเลือง</li> <li>เพียงเลือง</li> <li>เพียง</li> <li>เพียง</li> <li>เพียง</li> <li>เพียง</li> <li>เพียง</li> <li>เพียง</li> <li>เพียง</li> <li>เพียง</li> <li>เพียง</li> <li>เพียง</li> <li>เพียง</li> <li>เพียง</li> <li>เพียง</li> <li>เพียง</li> <li>เพียง</li> <li>เพียง</li> <li>เพียง</li></ul>                                                                                                    | ลทำ<br>ลเมืองบริ<br>ลเมืองสตุล<br>3.กด Dout                                            | ที่ต้องการนำเข้าข้อมู                                                        | prd D                                        |         |
| Videos ขึ้นหมาย<br>ขึ้งหมาย<br>เพื่องหมาย<br>เพื่องหมาย<br>เพื่องหมาย<br>เพื่องหมาย<br>เพื่องหมาย<br>เทศเกาะ                                                                                                    | ลเมืองสตุล<br>3.กด Dout                                                                | -                                                                            | ର<br>ନ                                       |         |
|                                                                                                    | 3.กด Dout                                                                              |                                                                              | prd D                                        |         |
| E Computer                                                                                                    |                                                                                        | ole Click ที่ไฟล์                                                            |                                              |         |
| 🖳 Computer                                                                                                    |                                                                                        |                                                                              |                                              |         |
|                                                                                                    |                                                                                        |                                                                              |                                              |         |
| Local Disk (C                                                                                                    |                                                                                        |                                                                              |                                              |         |
| JONTDATA                                                                                                    |                                                                                        |                                                                              |                                              |         |
| 📬 Network 🗸 🖌                                                                                                    |                                                                                        | III                                                                          |                                              | •       |
| File name:                                                                                                    |                                                                                        | ✓ All Fil                                                                    | es (*,*)                                     | -       |
|                                                                                                    |                                                                                        |                                                                              | Deen Cancel                                  |         |
|                                                                                                    |                                                                                        |                                                                              | cuncer                                       |         |
|                                                                                                    |                                                                                        |                                                                              |                                              |         |
|                                                                                                    |                                                                                        | 1                                                                            |                                              |         |
|                                                                                                    |                                                                                        | 4. ระบุรายเ                                                                  | 1219510                                      |         |
| Browse.                                                                                                    | รายละเอียด :                                                                           |                                                                              |                                              | จัดเก็บ |
|                                                                                                    |                                                                                        |                                                                              |                                              | ~       |
|                                                                                                    |                                                                                        | 5. เลื                                                                       | อกจัดเก็บเพื่อ uplo                          | ad      |
|                                                                                                    |                                                                                        |                                                                              |                                              |         |
|                                                                                                    |                                                                                        | 24                                                                           |                                              |         |
| เสดงรายการเอกสาร เลือก                                                                                                    | ดูเอกสาร แสดงร                                                                         | ายการดังนี้                                                                  |                                              |         |
| anux.                                                                                                    |                                                                                        | 50 40 40 5 40 5 40 5 40 5 40 5 40 5 40                                       |                                              |         |
| ามอ เพล                                                                                                    | ทดสอบไฟล์แผน                                                                           | รายสะเอยด                                                                    | ชอเพลเร<br>ดูสำเนาเอกสาร                     | แระบบ   |
|                                                                                                    | ทดสอบแผน 2<br>เอกสารประกอบ                                                             |                                                                              | <u>ดุสำเนาเอกสาร</u><br>ดูสำเนาเอกสาร        |         |

# เมื่อรายงานผลรายเดือนเรียบร้อยแล้วจะแสดง 🔎 เมื่อมีการายงานผลแล้ว ดังนี้

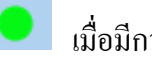

| ค้นจาก แผนงานโ                               | จรงการ                                                                         | ~                   |     |     |             |     |     |      | ด้นหา: |     |      |     |     |     |
|----------------------------------------------|--------------------------------------------------------------------------------|---------------------|-----|-----|-------------|-----|-----|------|--------|-----|------|-----|-----|-----|
| รหัสงบประมาณ                                 | แผนงานโครงการ                                                                  | ความก้าว<br>หน้ารวม | ตค. | พย. | <u>Б</u> А. | มค. | กพ. | มีค. | ເມຍ.   | พค. | ນົຍ. | กค. | สค. | กย. |
| 62-004114900.801-6211110-2100339003500001-01 | งบเงินเดือน                                                                    | 60.00               | •   |     |             |     |     |      |        |     |      |     |     |     |
| 62-004114500.804-6226200-2100339003500002-01 | โครงการพัฒนาและสร้างเสริมศักยภาพคนไทย<br>กลุ่มสตรีและเด็กปฐมวัย                | 23.33               |     |     |             |     |     |      |        |     | •    | •   |     |     |
| 62-004114500.804-6211220-2100339003500001-02 | โครงการพัฒนาระบบฐานข้อมูลบริการ One<br>Stop Service และระบบฐานข้อมูลภาคประชาชน | 8.33                | •   | •   | •           | •   |     |      |        |     |      |     |     |     |
| 62-004114500.804-6211110-2100339003500002-19 | โครงการจัดซื้อครุภัณฑ์                                                         | 0.00                |     |     |             |     |     |      |        |     |      |     |     |     |

### การรายงานผลการดำเนินงานงบลงทุน

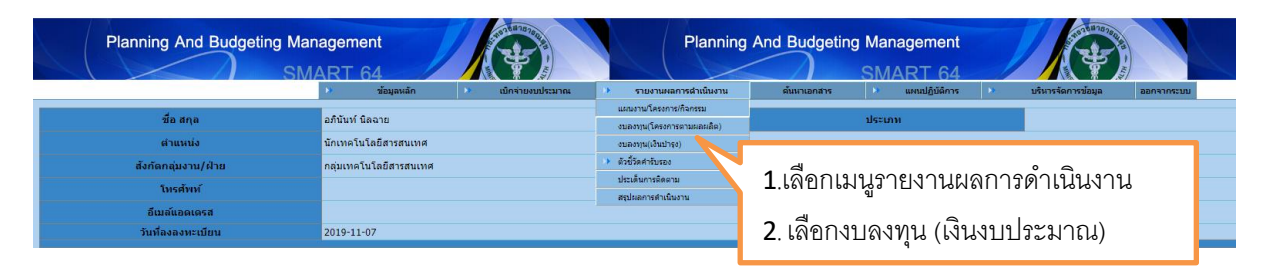

หน้าจอแสดงการเข้าระบบรายงานผลการคำเนินงานเมื่อเลือกเมนูเรียบร้อยแล้วจะปรากฏหน้าจอตามรูป

| ดันจาก แผนงานโครงก                          | าร                                       | •     |         |                 |   |   | ค้นห | in: |       |      |       |       |   |    |    |    |
|---------------------------------------------|------------------------------------------|-------|---------|-----------------|---|---|------|-----|-------|------|-------|-------|---|----|----|----|
|                                             | . *                                      |       |         |                 |   |   |      |     | ขั้นต | อนกา | เรดำเ | นินงา | u |    |    |    |
| รหลงบบระมาณ                                 | 5 1871 15 46/20                          | จานวน | หน่วยนบ | รอยละความกาวหนา | 1 | 2 | 3    | 4   | 5     | 6    | 7     | 8     | 9 | 10 | 11 | 12 |
| 62-004115300.8122100339003N4585-03          | เครื่องคอมพิวเตอร์สำหรับประมวลผล 5 ชุด   |       | 0       |                 | • | • |      |     |       |      |       |       |   |    |    |    |
| 62-004115300.8122100339003N4585-03          | เครื่องคอมพิวเตอร์โน๊ตบุ๊ค               |       | 0       |                 |   |   |      |     |       |      |       |       |   |    |    |    |
| 62-004115300.8122100339003N4585-03          | เครื่องสำรองไฟ                           |       | 0       |                 |   |   |      |     |       |      |       |       |   |    |    |    |
| 62-004115300.812-6211300-2100339003N4585-04 | เครื่องทำน้ำร้อน - น้ำเย็น               |       | 0       |                 |   |   |      |     |       |      |       |       |   |    |    |    |
| 62-004115300.812-6211300-2100339003N4585-24 | ระบบค่ารับรองการปฏิบัติราชการกรมการแพทย์ |       | 0       |                 |   |   |      |     |       |      |       |       |   |    |    |    |
|                                             | หน้า                                     | :1/1  |         |                 |   |   |      |     |       |      |       |       |   |    |    |    |
|                                             |                                          | 1     |         |                 |   |   |      |     |       |      |       |       |   |    |    |    |

### 2.1. เลือกโครงการที่ต้องการรายงาน

| 62-004114500.804-6211 | 110-2100339003500002-19 | ช้้อวัสดุคอมพิวเตอร์ | 0.00 2 ราง    | umi O        |          |        | • • •                    |
|-----------------------|-------------------------|----------------------|---------------|--------------|----------|--------|--------------------------|
| เลือก                 | าเคือนที่จะทำ           | รายงาน               |               |              |          |        |                          |
| ตค.                   | พย.                     | ธค.                  | มค.           | กพ.          | มีค.     | ເມຍ.   | พค.                      |
|                       |                         |                      |               |              |          |        |                          |
| ปรา                   | กฎแบบฟอร์ม              | ารายงานผล            | การปฏิบัติงาน | รายเดือน ดัง | LDr<br>M |        |                          |
| หน้า 10               |                         |                      |               |              |          | กรมสนั | <b>มับสนุนบริการสุ</b> า |

|                    |                          |                  |          |                 |       |                           | ามัสโครงการ            | 62-004114500 904-6211110-2 | 100220002 | 500002- | 10  |
|--------------------|--------------------------|------------------|----------|-----------------|-------|---------------------------|------------------------|----------------------------|-----------|---------|-----|
|                    | <i>i</i>                 |                  |          |                 |       |                           | ына (мізоті тэ         | 02 004114500.004 0211110 2 | 100559005 | 500002  | 19  |
| รายการ             | ชอครุภัณฑ์ 25 รายการ     |                  |          |                 |       |                           |                        |                            |           |         |     |
| งบประมาณ           | 700000.00                |                  |          | วิธีการ         |       | E-bidding ~               | ออกแบบ                 | เหรือกำหนดคุณลักษณะเฉพาะ   |           | ររ ្    | ~   |
| แขนอารจัดซื้อ      | ประกาศ                   | สอบราคา/ประกวด   | ราคา     | ลง              | นามส่ | វ័ល្លល្អា                 |                        | ส่งมอบ                     |           |         |     |
|                    | 2019-05-20               |                  |          | 2019-05-30      |       |                           | 2019-07-30             |                            |           |         |     |
| ผลการดำเนินงาน     |                          |                  |          |                 |       |                           |                        |                            |           |         |     |
| □1.ออกแบบหรือกำเ   | หนดคุณลักษณะเฉพาะ(TOR)   |                  |          | 0000-00-00      |       | 7.อนุมัติสั่งชื้อ/สั่งจ้า | ı <b>ئ</b>             |                            | 000       | 0-00-00 |     |
| 2.จัดทำรายงานขอ    | เชื้อขอจ้าง              |                  |          | 0000-00-00      |       | 8. การเผยแพร่ประก         | าศผู้ชนะการเ           | ประกวดราคา                 | 000       | 0-00-00 |     |
| 3.เผยแพร่ประกาศ    | เชิญชวนและเอกสารประกวดจ  | ราคา/รับเอกสารปร | ะกวดราคา | 0000-00-00      |       | 9.จัดทำสัญญาหรือข่        | <b>้อตกลง(ใบสั่</b> ง) | )                          | 000       | 0-00-00 |     |
| 4.การจัดทำข้อเสน   | อของผู้ประสงค์เสนอราคา   |                  |          | 0000-00-00      |       | 10.ตรวจสอบร่างสัญ         | เญา                    |                            | 000       | 0-00-00 |     |
| □5.การเสนอราคา(ผ   | เประสงค์เสนอราคาผ่านระบบ | e-Gp)            |          | 0000-00-00      |       | 11.การลงนามในสัญ          | ู่ญาหรือข้อตก          | ลง(ใบสั่ง)                 | 000       | 0-00-00 |     |
| 6.การพิจารณารับ:   | ข้อเสนอ(คณะกรรมการพิจารเ | ณาผล)            |          | 0000-00-00      |       | 12.ส่งมอบงาน              |                        |                            | 000       | 0-00-00 |     |
| ร้อยละความก้าวหน้า | 0.00 %                   |                  |          | งบประมาณที่ใช้ไ | เป    | 0.00                      |                        |                            |           |         |     |
| ผลงานสะสม          |                          |                  |          |                 | ũ     | ไญหาอุปสรรค               |                        |                            |           |         |     |
| B I U   🛧          | *   X h 🛍 🔍 😫            | à   4≣ 4≣   1≣   | = = =    |                 |       | B I <u>U</u>   -          | *   X B                | Ĩ Q ¢à : : : : :           | :=   =    | ± ±     | 1   |
| =                  |                          |                  |          |                 |       | ≣                         |                        |                            |           |         |     |
|                    |                          |                  |          |                 |       |                           |                        |                            |           |         |     |
|                    |                          |                  |          |                 |       |                           |                        |                            |           |         |     |
|                    |                          |                  |          |                 |       |                           |                        |                            |           |         |     |
|                    |                          |                  |          |                 |       |                           |                        |                            |           |         |     |
|                    |                          |                  |          |                 |       |                           |                        |                            |           |         |     |
|                    |                          |                  |          |                 |       |                           |                        |                            |           |         | 4   |
| ชื่อผู้รายงาน      |                          | โทรศัพท์ติดต่อ   |          |                 |       |                           |                        |                            | บันทึก    | cl      | ose |

#### <u>ตัวอย่างการรายงานผลงบลงทุน</u>

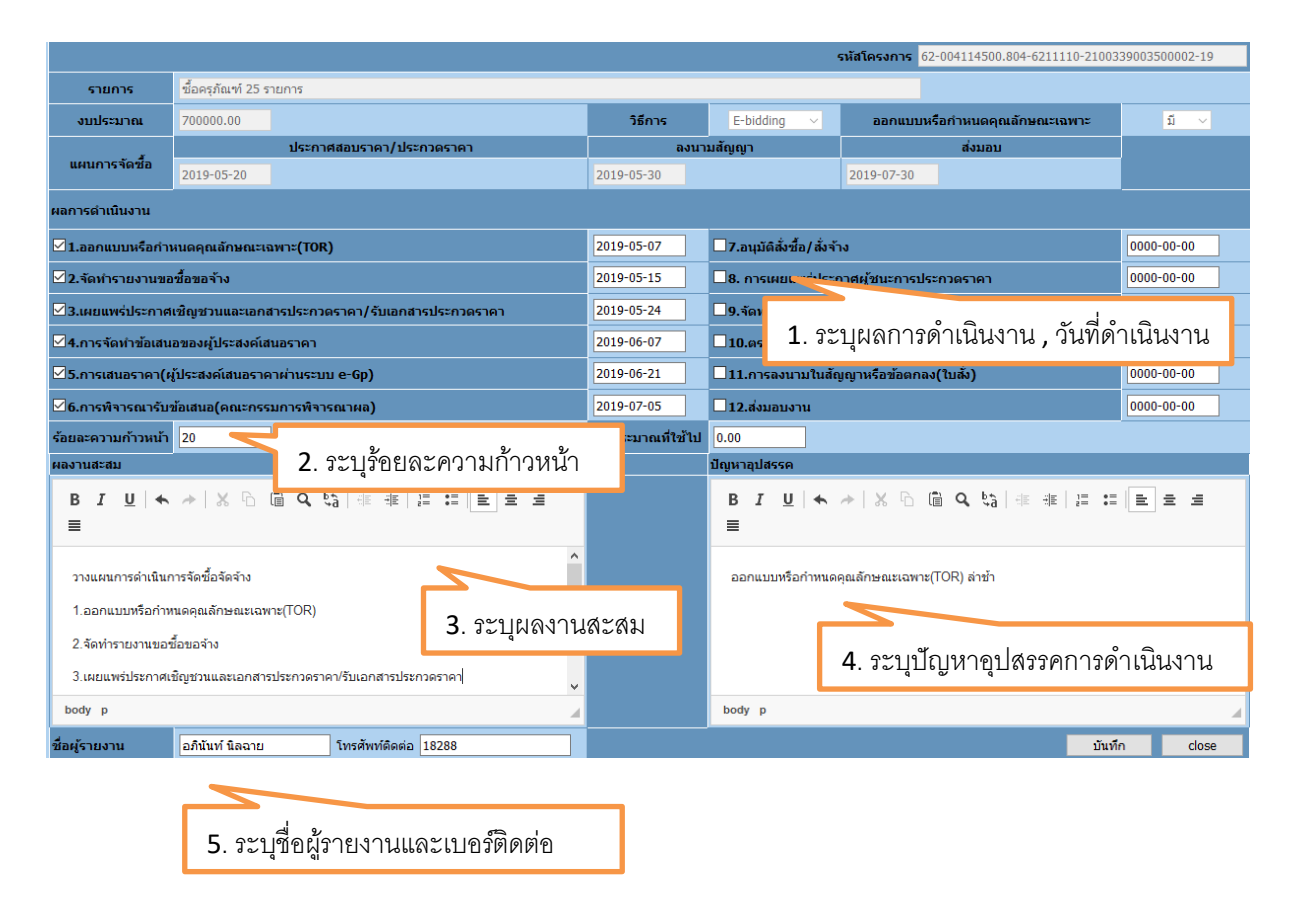

| เมื่อระบุรายละเอียดเรียบร้อยแล้วให้เลือก <b>บันทึก</b>                                | เพื่อจัดเก็บข้อมูล                |
|---------------------------------------------------------------------------------------|-----------------------------------|
| This site says<br>คุณต้องการบันทึกซ้อมูล ใช่หรือไม่ !<br>OK Cancel                    | a a y v a y                       |
|                                                                                       | เตอบ OK เทอดองบารบททบงอที่ต       |
| I his site says<br>จัดเก็บข้อมูลเรียบร้อยแล้ว<br>──────────────────────────────────── |                                   |
| ОК                                                                                    | เลือก OK เมื่อต้องการบันทึกข้อมูล |
| เมื่อรายงานผลรายเคือนเรียบร้อยแล้วจะแสดง 💽 เ                                          | มื่อมีการายงานผลแล้ว คังนี้       |

| คันจาก แผนงา                                     | ต้นจาก แผนงานโครงการ<br>รหัสงบประมาณ แผนงานโครงการ ความ |                     |       |              | ~   |     |     |     |     |      | ค้นหา: |     |      |     |     |     |
|--------------------------------------------------|---------------------------------------------------------|---------------------|-------|--------------|-----|-----|-----|-----|-----|------|--------|-----|------|-----|-----|-----|
| รหัสงบประมาณ                                     | แผนงานโครงการ                                           | ความก้าวหน้า<br>รวม | จำนวน | หน่วย<br>นับ | ดค. | พย. | ธค. | มค. | กพ. | มีค. | ເມຍ.   | พค. | ນິຍ. | กค. | สค. | กย. |
| 62-004114500.804-6211110-<br>2100339003500002-19 | ชื้อครุภัณฑ์ 25<br>รายการ                               | 20.00               | 0     |              |     |     |     |     |     |      |        |     |      | •   |     |     |
| 62-004114500.804-6211110-<br>2100339003500002-19 | ช้้อวัสดุคอมพิวเตอร์                                    | 0.00                | 2     | รายการ       |     |     |     |     |     |      |        |     |      |     |     |     |

กรณีกองยุทธศาสตร์และแผนงาน ตรวจสอบผลการคำเนินงานแล้วหน่วยงานยังไม่คำเนินการ จะ ส่งโครงการมายังหน่วยงานเพื่อ แจ้งเตือนให้รายงานผลการคำเนินงาน คังตัวอย่างนี้

|            | าร์อนุลาส์ก                             |          | อำกัดสงใจลาย    | •         | THEFT           | สารมันงาน | én               | nanini      | •     | unsiĝilâns |          | stanstam   | ralaya aa  | NATURAL DE LA COMPANY |
|------------|-----------------------------------------|----------|-----------------|-----------|-----------------|-----------|------------------|-------------|-------|------------|----------|------------|------------|-----------------------|
| 40.307     | _                                       |          | Tocante         |           |                 | -         |                  | ปราเดินการส | leenu |            | - H      | ส่งประเด็น | Tursdami   | วินาโส่ง              |
| อส่ายในงาน | <u>โดยสถายสร้างสระ</u><br>กระการและหนึ่ | ດາອໂສລາຍ | เวองานเพื่อหลัก | donantart | มร่อวามเป็นเสีย | nestern   | เราะดังการตัดตาม |             |       |            | afrituri | Secre      | 0818498504 | 2019-09-<br>11        |
|            |                                         |          |                 |           |                 |           |                  |             |       |            |          |            |            |                       |
|            |                                         |          |                 |           |                 |           |                  |             |       |            |          |            |            |                       |
|            |                                         |          |                 |           |                 |           |                  |             |       |            |          |            |            |                       |
|            |                                         |          |                 |           |                 |           |                  |             |       |            |          |            |            |                       |
|            |                                         |          |                 |           |                 |           |                  |             |       |            |          |            |            |                       |
|            |                                         |          |                 |           |                 |           |                  |             |       |            |          |            |            |                       |
|            |                                         |          |                 |           |                 |           |                  |             |       |            |          |            |            |                       |
|            |                                         |          |                 |           |                 |           |                  |             |       |            |          |            |            |                       |
|            |                                         |          |                 |           |                 |           |                  |             |       |            |          |            |            |                       |
|            |                                         |          |                 |           |                 |           |                  |             |       |            |          |            |            |                       |
|            |                                         |          |                 |           |                 |           |                  |             |       |            |          |            |            |                       |
| 97         |                                         |          |                 |           |                 |           |                  |             |       |            |          | กรบ        | สาเ๊บสาเร  | มมริการส              |
| หข้า 1 ว   |                                         |          |                 |           |                 |           |                  |             |       |            |          |            |            |                       |